# The RSA306 and SignalVu-PC FAQs

## Contents

| What are the PC hardware requirements to run the RSA306 with SignalVu-PC or the API?                                 |
|----------------------------------------------------------------------------------------------------|
| What happens if I don't meet all of the requirements with my PC?                                                     |
| What PC should I get to work with the RSA306?2                                                                       |
| What if my disk drive doesn't meet the write-speed requirement?                                                      |
| SignalVu-PC SVE Option SVE used to be a pay-for option in the software. What happened to it? How do I get it?        |
| What about all the other options on SignalVu-PC SVE? Do I need them? What has changed?                               |
| The installation asks if I would like to install TekVISA. What is TekVISA?                                           |
| Is TekVISA required? Why would I want to install TekVISA?                                                            |
| Where do I get the USB driver for the RSA306?                                                                        |
| SignalVu-PC Live Link cannot find my RSA3063                                                                         |
| What USB cable can I use with the RSA306? What's the longest USB cable I can use?                                    |
| How can I tell if my PC is USB 3.0? What are the USB 3.0 markings on the connectors?                                 |
| How can I tell if the RSA306 is connected?5                                                                          |
| What do the red/green lights on the RSA306 indicate?5                                                                |
| Is there a declassification procedure for the RSA306? What data, if any, would persist through a factory calibration |
| Can you run multiple versions of SignalVu-PC or the API each hosting 1 RSA306 on a single PC?5                       |
| What is the Spectrum Update rate for the instrument?5                                                                |
| What causes the RSA306 to trigger on signals that aren't shown in the display ?                                      |
| How do I quickly save a screen shot from the RSA306 ?5                                                               |
| How do I use SignalVu-PC to re-analyze data collected with a second PC?                                              |
| What is the difference between an RSA306, MDO3000B and an RSA5106B?                                                  |
| What type of map formats does RSA Map Support ?9                                                                     |
| Can I use RSA Map indoors, or without GPS installed?9                                                                |
| Do I have to create a map to collect data with RSA Map?9                                                             |
| How to Create a Geo-referenced Map for RSA MAP9                                                                      |

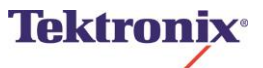

### What are the PC hardware requirements to run the RSA306 with SignalVu-PC or the API?

A PC with Windows 7, Windows 8/ 8.1 64-bit operating system and a USB 3.0 connection is required for operation of the RSA306. 8 GB RAM and 20 GB free drive space is required for installation of SignalVu-PC. For full performance of the real time features of the RSA306, an Intel i7 4<sup>th</sup> generation processor is required. Storage of streaming data requires that the PC be equipped with a drive capable of streaming storage rates of 300 MB/sec, which is only possible with solid state drives or arrays of spin drives

## What happens if I don't meet all of the requirements with my PC?

Processors of lower performance can be used, with reduced real time performance. This means that the minimum signal duration for 100% probability of intercept will increase, and the performance of AM/FM demodulation and listening will be degraded.

## What PC should I get to work with the RSA306?

Any PC that meets the performance requirements should work. Tektronix doesn't make a specific recommendation, but a list of models we've evaluated is shown below. In one case, we've found an Intel core i5-based tablet (Surface 3 Pro) that does meet minimum signal duration specifications.

| Manufacturer     | Model            | Processor                                  | Meets<br>minimum signal<br>duration<br>specification? | Meets<br>streaming data<br>requirement? |
|------------------|------------------|--------------------------------------------|-------------------------------------------------------|-----------------------------------------|
| Dell             | XPS15-6842sLV    | Intel corei7-4702HQ<br>2.2GHz              | Yes                                                   | No (spin drive)                         |
| Lenovo           | Yoga 2 Pro       | Intel corei7-4500U<br>1.8GHz               | Yes                                                   | No (spin drive)                         |
| Microsoft        | Surface 3 Pro    | Intel core i7-5650U<br>@ 1.7-2.3 GHz       | Yes                                                   | Yes<br>(Solid-state<br>drive)           |
| Microsoft        | Surface 3 Pro    | Intel corei5-4300U<br>CPU @ 1.7-2.5<br>GHz | Yes                                                   | Yes (Solid-<br>state drive)             |
| Motion Computing | F5te             | Intel core i7-3667<br>CPU @ 2.00 GHz       | Yes                                                   | Yes<br>(Solid-state<br>drive)           |
| Toshiba          | Satellite s55t-B | Intel Core i7-<br>4710HQ 2.5GHz            | Yes                                                   | No (spin drive)                         |
| Lenovo           | Think Pad        | Intel corei7 3632QM<br>2.2 GHz             | Yes                                                   | No (spin drive)                         |

If a disk drive with streaming storage rates <300 MB/sec is used, you will not be able to stream data to the drive without gaps. The unit will still write to the drive, but it will not be seamless. All other functions will work, including capturing and storing up to 1 second of data with SignalVu-PC. There are no spindrives that meet the requirement for write speed. Many solid-state drives meet the requirement. The write speed of your drive can be determined from the manufacturer's specifications.

## SignalVu-PC SVE Option SVE used to be a pay-for option in the software. What happened to it? How do I get it?

SignalVu-PC SVE Option SVE is now standard in the SignalVu-PC-SVE installation. No option key is needed for the functions in the old Option SVE.

## What about all the other options on SignalVu-PC SVE? Do I need them? What has changed?

All other options to SignalVu-PC remain as before, but their prices have been reduced substantially.

#### The installation asks if I would like to install TekVISA. What is TekVISA?

TekVISA is the Tektronix implementation of the Virtual Instrument Software Architecture (VISA). VISA is a widely used application programming interface used in the test and measurement industry for communicating with instruments from a PC. The VISA standard includes specifications for communication with instruments via interfaces such as GPIB, VXI, LAN, USB and other interfaces.

#### Is TekVISA required? Why would I want to install TekVISA?

TekVISA is not required for manual operation of SignalVu-PC, or for communication with the API. However, if you would like to programmatically control SignalVu-PC, TekVISA is required. Also, SignalVu-PC Option MAP communicates to the SignalVu-PC software via TekVISA.

#### Where do I get the USB driver for the RSA306?

It is installed when you install SignalVu-PC SVE or the application programming interface. The driver is also available separately on the USB thumb-drive included with the RSA306.

#### SignalVu-PC Live Link cannot find my RSA306

After installation of SignalVu-PC and the Tektronix RSA306 USB driver, I cannot get the instrument to be found with SignalVu-PC Live Link.

In older PCs, the latest manufacturer's drivers for the PC and for the processor may need to be installed. Check on the website of your PC manufacturer and at the Intel website for the latest drivers for your PC.

## What USB cable can I use with the RSA306? What's the longest USB cable I can use?

The instrument ships with a 1M USB 3.0 cable. If a longer cable is needed, take care to purchase a high quality cable. The instrument is powered by the cable, and draws about 800 milliamps when operating. Lower quality cables will have higher resistance, and the voltage drop that results may cause the unit to be unable to operate. We have successfully used the Amazon basics 9 foot USB cable with several laptops. However, the laptop used must have a robust USB power supply to operate over a long cable.

#### How can I tell if my PC is USB 3.0? What are the USB 3.0 markings on the connectors?

The best way is to ask Windows. In Windows 7, from the Start button, open Control Panel and select Device Manager. In Windows 8, search on 'Device Manager', select it and look for USB 3.0 as shown below

The USB installation is detailed in Universal Serial Bus Controllers. An example is shown below. File Action View Help

|          |              | 1                                                              |
|----------|--------------|----------------------------------------------------------------|
| <b> </b> | >            |                                                                |
| 4        | l S          | aplSurface                                                     |
| Þ        | 1            | Audio inputs and outputs                                       |
| þ        | - 🍯          | Batteries                                                      |
| þ        |              | Bluetooth                                                      |
| þ        | - 1          | Computer                                                       |
| þ        |              | Disk drives                                                    |
| þ        | , 🖣          | Display adapters                                               |
| þ        |              | Firmware                                                       |
| þ        | , Di         | 🖁 Human Interface Devices                                      |
| þ        | > 🖕          | IDE ATA/ATAPI controllers                                      |
| þ        | , 7          | a Imaging devices                                              |
| þ        | > @          | Keyboards                                                      |
| þ        | > E          | Mice and other pointing devices                                |
| þ        | > 📕          | Monitors                                                       |
| þ        | > 📫          | Network adapters                                               |
| þ        | > 🖷          | p Print queues                                                 |
| þ        |              | Processors                                                     |
| þ        | > 🔟          | Security devices                                               |
| þ        | > 🖸          | § Sensors                                                      |
| þ        | > [          | Software devices                                               |
| þ        | - 4          | Sound, video and game controllers                              |
| þ        | > <          | Storage controllers                                            |
| þ        | > 1 <u>4</u> | System devices                                                 |
| 4        | 1            | Universal Serial Bus controllers                               |
|          |              | Intel(R) USB 3.0 eXtensible Host Controller - 0100 (Microsoft) |
|          |              | USB Composite Device                                           |
|          |              | USB Composite Device                                           |
|          |              | USB Root Hub (xHCI)                                            |
|          |              |                                                                |

It may be that not all of your USB connections are USB 3.0. Frequently (but not always), the USB connector is blue and/or has the 'SS' or '3.0'designator written on it. There are four internal lines on the connector, but some USB 2.0 connectors also have 4 lines. You may also see a 'lightning bolt' printed near the connector: The lightning bolt does not designate USB 3.0, it just means that the port is powered and can charge devices when the PC is powered off.

## The RSA306 and SignalVu-PC

FAQs

#### How can I tell if the RSA306 is connected?

When first plugged in, the RSA306 status light is red. When a successful connection is made and the instrument boots, the light turns green. This takes about 5 seconds. When SignalVu-PC searches for and connects to the RSA306, it forces a re-boot of the instrument, and you will see the light cycle to red, then green again.

#### What do the red/green lights on the RSA306 indicate?

Solid Green: Instrument has finished boot-up up and is ready to connect or operate. Red: Unable to power up, or re-booting the instrument Flashing green: Transferring data

## Is there a declassification procedure for the RSA306? What data, if any, would persist through a factory calibration?

Declassification procedure is on Tek.com, search on RSA306 declassification. No user data is stored in the instrument, only calibration data. User data IS stored in the PC running SignalVu-PC or the API.

## Can you run multiple versions of SignalVu-PC or the API each hosting 1 RSA306 on a single PC?

You can run multiple RSA306 on a single PC with multiple USB 3.0 ports, but SignalVu-PC or the API can run only one of them at a time. Tektronix has not tried to run multiple instances of SignalVu-PC or the API on a single PC.

#### What is the Spectrum Update rate for the instrument?

For the DPX spectrum display at 40 MHz span, RBW=auto, the spectrum update rate is 10,000/second. As the resolution bandwidth is reduced, the spectrum processing rate slows. This affects the minimum signal duration for 100% probability of intercept. You can see the minimum signal duration by selecting DPX Spectrum Settings:Pref:Show Parameter Readouts. The instrument must be connected for this menu to appear in SignalVu-PC.

For the standard spectrum analyzer, the spectrum update rate can be as fast as 50/sec for spans of 40 MHz, RBW=Auto, depending upon your PC. For full-range sweeps of 6.2 GHz in auto-RBW, the sweep rate is generally greater than 1.7 GHz/sec, depending upon the PC used.

#### What causes the RSA306 to trigger on signals that aren't shown in the display?

The trigger in the RSA306 sees the entire 40 MHz intermediate frequency bandwidth of the instrument, independent of the displayed spectrum span or selected measurement bandwidth. If a signal is present above the trigger level in the IF, it will cause the instrument to trigger.

#### How do I quickly save a screen shot from the RSA306?

In SignalVu-PC, navigate to File: Save As: Save as Type: Picture, and select .png or .bmp. Or, use the Windows Snipping Tool.

## How do I use SignalVu-PC to re-analyze data collected with a second PC?

To save data acquired with the RSA306 and SignalVu-PC, use File: Save As: and select .tiq or .mat. .tiq is the native format for SignalVu-PC, and .mat is Level 5 Matlab file format. Either of these can be opened by any SignalVu-PC installation. Files saved as .Mat can be opened with Matlab

### What is the difference between an RSA306, MDO3000B and an RSA5106B?

The RSA306 has amazing performance for its price. The MDO3000B combines 6 instruments in a single unit for unmatched versatility. The RSA5106 costs more, and you get more. A quick comparison is shown below.

|                                                                          | RSA306                                                                                                    | MDO3000B Opt SA                                                                                                    | RSA5106B                                                                                                    |
|--------------------------------------------------------------------------|----------------------------------------------------------------------------------------------------|----------------------------------------------------------------------------------------------------|----------------------------------------------------------------------------------------------------|
| Input<br>Frequency                                                       | 9 kHz to 6.2 GHz                                                                                                    | 9 kHz to 3.0 GHz                                                                                                    | 1 Hz to 6.2 GHz                                                                                                    |
| Frequency<br>accuracy                                                    | ±3 ppm (18 to 28 °C<br>ambient, after 20 minute<br>warm up, + aging)                                                           | ±10 ppm                                                                                                    | ± 1 x 10 -6 after 10<br>minute warm up + aging<br>± 1 x 10 -7 (Opt PFR)                                                                                                    |
| External<br>frequency<br>reference input                                 | 10 MHz ±10 Hz                                                                                                    | 10 MHz                                                                                                    | Every 1 MHz from 1 to<br>100 MHz plus 1.2288<br>MHz, 4.8 MHz, and<br>19.6608 MHz.                                                                                                    |
| RF Input                                                                 |                                                                                                    |                                                                                                    |                                                                                                    |
| VSWR                                                                     | ≤ 1.8:1 (10 MHz to 6200<br>MHz, reference level ≥<br>+10 dBm, typical)                                                         | Not specified                                                                                                    | < 1.2 (10 MHz to 2 GHz,<br>RF ATT=10 dB, Preamp<br>OFF)<br>< 1.4 (>2 GHz to 3 GHz,<br>RF ATT=10 dB, Preamp<br>OFF)<br>< 1.5 (>3 GHz to 6.2 GHz,<br>RF ATT=10 dB, Preamp<br>OFF)                                      |
| Max. Input, no<br>damage                                                 | DC voltage ±40 VDC<br>+23 dBm (Reference<br>level ≥ –10 dBm)<br>+15 dBm (Reference<br>level < –10 dBm)<br>(continuous or peak) | DC maximum ±20 V DC<br>+30 dBm (1 W)<br>(pulse)<br>+45 dBm (32 W) (<10<br>µs pulse width, <1% duty<br>cycle, and reference level<br>of ≥ +10 dBm) | DC Voltage +5V<br>+ 30 dBm (RF Input, RF<br>ATT≧10dB, Pre-amp Off)<br>+ 20 dBm (RF Input, RF<br>ATT≧10dB, Pre-amp On)<br>+ 50 Watts peak (RF<br>Input, RF ATT≧30dB,<br>(<10 µs, 1% Duty Cycle<br>repetitive Pulses)) |
| Amplitude<br>Accuracy<br>Typical (95%<br>confidence)<br>(18 °C to 28 °C) |                                                                                                    |                                                                                                    |                                                                                                    |
| 9 kHz - < 3 GHz                                                          | ±1.25 dB                                                                                                    | < ±0.6 dB (80% confidence)                                                                                                    | ±0.3 dB (10 MHz to 3<br>GHz)                                                                                                    |
| ≥ 3 GHz – 6.2<br>GHz                                                     | ±2.0 dB                                                                                                    | < ±0.6 dB (80% confidence)                                                                                                    | ±0.5 dB                                                                                                    |

|                                                           | RSA306                                                      | MDO3000B Opt SA                                                | RSA5106B                                                                                              |
|-----------------------------------------------------------|-------------------------------------------------------------|----------------------------------------------------------------|----------------------------------------------------------------------------------------------------|
| Intermediate<br>frequency and<br>acquisition<br>system    |                                                             |                                                                |                                                                                                    |
| IF Bandwidth                                              | 40 MHz                                                      | 1 GHz                                                          | 25/40/85/165 MHz BW                                                                                   |
| Sample rate, bits                                         | 112 MS/s, 14 bit                                            | 10 GS/s, 8 bit                                                 | 16 bits, 200 MS/s (Std &<br>Option B40)<br>16 bits, 200 MS/s & 14<br>bits, 400 MS/s (OptB85/<br>B16x) |
| Noise and<br>Distortion                                   |                                                             |                                                                |                                                                                                    |
| Displayed<br>Average Noise<br>Level                       | DANL (dBm/Hz), typical                                      | DANL (dBm/Hz), typical,<br>with/without TPA-N-PRE              | DANL (dBm/Hz), typical,<br>Preamp Off/On                                                              |
| 100 kHz                                                   | -133                                                        | -130/-140                                                      | -150 dBm/Hz<br>(10 kHz to 32 MHz, LF<br>Band)                                                         |
| 5 MHz -148                                                |                                                             | -130/-140                                                      | -139/-160                                                                                             |
| 1.0 GHz                                                   | -163                                                        | -140/-150                                                      | -157/-167                                                                                             |
| 2.0 GHz                                                   | -161                                                        | -140/-150                                                      | -157/-167                                                                                             |
| 4.0 GHz                                                   | -158                                                        | NA                                                             | -155/-164                                                                                             |
| 6.2 GHz                                                   | -153                                                        | NA                                                             | -153/-164                                                                                             |
| Phase Noise at<br>specified<br>offset, dBc/Hz,<br>typical |                                                             |                                                                |                                                                                                    |
| 1 kHz                                                     | -88                                                         |                                                                | -107                                                                                                  |
| 10 kHz                                                    | -87                                                         | -85                                                            | -113                                                                                                  |
| 100 kHz                                                   | -92                                                         | -101                                                           | -117                                                                                                  |
| 1 MHz                                                     | -120                                                        | -122                                                           | -139                                                                                                  |
| Input related<br>spurious<br>response                     | < -50 dBc, typical                                          | Not specified                                                  | <-75 dBc, typical                                                                                     |
| 3 <sup>rd</sup> -Order<br>Intercept<br>(typical)          | +14 dBm                                                     | Not specified                                                  | +18 dBm                                                                                               |
| Other                                                     |                                                             |                                                                |                                                                                                    |
| Weight                                                    | 0.59 kg (1.3 lb)                                            | 4.2 kg (9.2 lb.)                                               | 24.8 kg (54.5 lb)                                                                                     |
| Temperature<br>Ranges                                     | Operating -10 C to +55 C<br>Non-operating -51 C to<br>+71 C | Operating -10 °C to +55<br>°C Nonoperating -40 °C<br>to +71 °C | Operating: 5 °C to<br>+40 °C<br>Non-operating: -20 °C to<br>+60 °C                                    |

|                                             | RSA306                            | MDO3000B Opt SA                                                                                                    | RSA5106B                                                                                                 |
|---------------------------------------------|-----------------------------------|----------------------------------------------------------------------------------------------------|----------------------------------------------------------------------------------------------------|
| Real Time<br>Signal<br>Analysis<br>Features |                                   |                                                                                                    |                                                                                                    |
| Maximum                                     | 40 MHz real-time                  | 1 GHz? Acquisition (not                                                                                                    | 25/40/85/165 MHz real                                                                                    |
| span                                        | 9 kHz - 6.2 GHz swept             | real time processing)<br>9 kHz – 3.0 GHz swept                                                                                                    | time<br>1 Hz – 6.2 GHz swept                                                                             |
| Maximum                                     | 1.0 s, acquisition                | NA                                                                                                    | 19 sec at 40 MHz                                                                                         |
| acquisition                                 | bandwidth                         |                                                                                                    | bandwidth,                                                                                               |
| time                                        | span-independent, 40<br>MHz max   |                                                                                                    | longer at lower bandwidths                                                                               |
| DPX<br>spectrum<br>display                  |                                   | NA                                                                                                    |                                                                                                    |
| Available<br>Displays                       | Spectrum, Spectrogram             | NA                                                                                                    | Spectrum, Spectrogram,<br>Amplitude, Frequency,<br>Phase                                                 |
| Spectrums/sec                               | 10,000 (40 MHz span,<br>RBW=Auto) | NA                                                                                                    | 390,625 per second (Span<br>Independent)                                                                 |
| Minimum<br>signal                           | 100 us,                           | NA                                                                                                    | 23.3 us (std),<br>10.5 us (opt. 09),                                                                     |
| probability of                              | RBW=Auto                          |                                                                                                    | 2.7 us (165 MHz, Option<br>09, RBW=20 MHz)                                                               |
| Minimum                                     | 1 kHz (DPX spectrum)              | NA (DPX spectrum)                                                                                                    | 0.1 Hz (DPX spectrum)                                                                                    |
| resolution<br>bandwidth                     | 10 Hz (standard spectrum)         | 20 Hz (standard spectrum)                                                                                                    | 0.1 Hz (standard<br>spectrum)                                                                            |
| Triggers<br>(RF/IF)                         | IF Level (40 MHz BW)              | NA                                                                                                    | IF Level (1 kHz-165 MHz<br>BW)<br>Frequency Mask<br>Frequency Edge<br>Density<br>Time-qualified and runt |
| Triggers<br>(Other)                         | External                          | Any analog (scope)<br>channel input, Edge,<br>Sequence, Pulse Width,<br>Timeout, Runt, Logic,<br>Setup and Hold, Rise/Fall,<br>Video<br>Aux in (External)<br>Line | External (2)<br>Line                                                                                     |
| Modulation<br>Analysis<br>Residual EVM      |                                   |                                                                                                    |                                                                                                    |
| 1 MS/s QPSK                                 | 1.1%                              | NA                                                                                                    | 0.35%                                                                                                    |
| 802.11b                                     | 2.0%                              | NA                                                                                                    | 1.0%                                                                                                    |
| 802.11n                                     | -35 dB                            | NA                                                                                                    | -48 dB                                                                                                   |
| APCO P25<br>HDQPSK                          | 2.5%                              | NA                                                                                                    | 0.4%                                                                                                    |
| APCO25 P25<br>C4FM                          | 1.3%                              | NA                                                                                                    | 1.0%                                                                                                    |

|                   | RSA306                                                                                                    | MDO3000B Opt SA                                                                                                    | RSA5106B                                                                                                    |
|-------------------|----------------------------------------------------------------------------------------------------|----------------------------------------------------------------------------------------------------|----------------------------------------------------------------------------------------------------|
| Other<br>Features |                                                                                                    |                                                                                                    |                                                                                                    |
|                   | Basic AM/FM analysis,<br>AM/FM Audio listening<br>Frequency-Mask Limit/Act<br>on violation<br>SignalVu-PC Options for<br>AM/FM/PM/Direct Audio<br>Frequency/phase settling<br>Pulse measurements<br>GP Mod. Analysis<br>WLAN analysis<br>APCO P25 | 6-in-1 integrated<br>oscilloscope that includes<br>an integrated spectrum<br>analyzer, arbitrary function<br>generator, logic analyzer,<br>protocol analyzer, and<br>digital voltmeter/counter<br>Models for<br>100/200/350/500 MHz<br>oscilloscope channels,<br>Application modules for<br>Aerospace, Audio,<br>Automotive, Computer,<br>Embedded Serial,<br>FlexRay, USB, Power<br>analysis and limit/mask<br>testing | Basic AM/FM analysis,<br>AM/FM Audio listening<br>Internal Options for<br>AM/FM/PM/Direct Audio<br>Frequency/phase settling<br>Phase Noise/Jitter<br>Noise Figure<br>Pulse measurements<br>GP Mod. Analysis<br>WLAN analysis<br>APCO P25 |

## What type of map formats does RSA Map Support ?

Supported map types Pitney Bowes MapInfo (\*.mif), Bitmap (\*.bmp) Map file used for the measurements: Google Earth KMZ file Recallable results files (trace and setup files): MapInfo-compatible MIF/MID files

## Can I use RSA Map indoors, or without GPS installed?

Yes. You manually place the measurements you make on the map you have created and selected.

## Do I have to create a map to collect data with RSA Map?

Yes. To create a Geo-referenced map, follow the directions in the Word document below. To create a simple map on which you can manually place your measurements, save any map in .jpg format, import it into the RSA Map program.

#### How to Create a Geo-referenced Map for RSA MAP

This guide shows how to create a geo-referenced map to load into RSA Map

The example in this Demo guide uses a free online mapping source OpenStreetMap to capture maps.

OpenStreetMap: <u>http://www.openstreetmap.org/</u>

Same map conversion technique could be used for scanned paper maps.

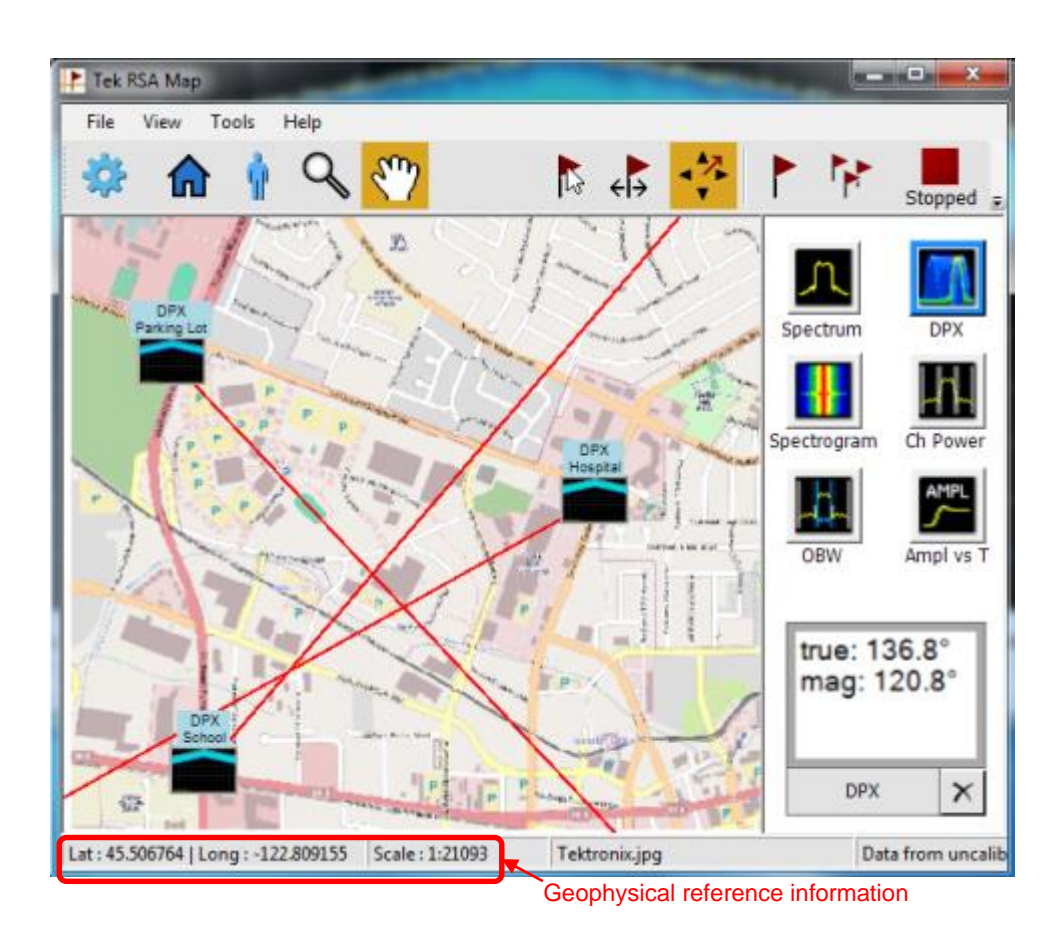

## **Overview:**

The RSA Map tool lets you use an on-screen map to record the location and value of measurements. With RSA Map you can use a GPS receiver (customer supplied) to automatically position measurements at your current location on maps with geophysical reference information.

The map format supported by RSA Map tool includes MapInfo format map files (.mif), Windows bitmap files (.bmp), and JPEG interchange format file (.JPEG or .JPG). The .bmp and .JPEG format map files can be either geo-referenced (using world map file format to specify geographic location) or non geo- referenced (which does not have geographic location information). To perform repeat measurements, GPS must be enabled and locked. The map used must be a geo-referenced map.

## What Are In a Geo-referenced Map?

A geo-referenced map is made of two files:

- Bitmap file
- World file (Geo-reference information file)

### How to Create a Geo-referenced Map?

#### Step 1: Capture a Bitmap File:

OpenStreetMap is a collaborative project to create a free editable map of the world. It can capture a map anywhere in the world and can export it in its native format, bitmap image, and embeddable HTML. At this moment, RSA Map does not support the native format but can import a bitmap image file.

- 1. Open http://www.openstreetmap.org/
- 2. Once the user locates the map, select Export tab.
- 3. Select Map Image.

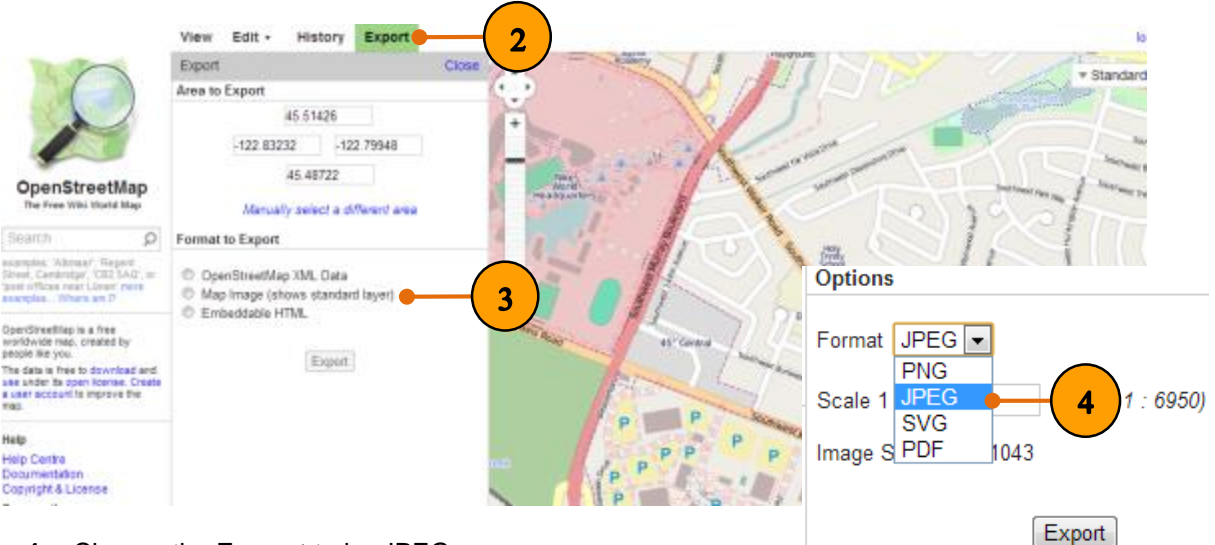

4. Choose the Format to be.JPEG.

- 5. Record the Latitude and Longitude information.
- 6. Adjust the Scale of the map.
- 7. Record the Image Size.
- 8. Click Export to save the map.

#### **Quick Tip:**

- Sometimes the web server is busy and the user needs to try several times.
- OpenStreetMap seems to require the credit on the map when you distribute the map.
- Smaller scale ratio provides more details, but generates larger file.

| View                    | Edit 🔻                               | History                           | Export       |          |
|-------------------------|--------------------------------------|-----------------------------------|--------------|----------|
| Export                  |                                      |                                   |              | Close    |
| Area to                 | Export                               |                                   |              |          |
|                         |                                      | 45.51361                          |              |          |
|                         | -122.832                             | 32 -122                           | 2.79948      | <b>5</b> |
|                         |                                      | 45.48786                          |              |          |
|                         | Manual                               | ly select a di                    | fferent area |          |
| Format                  | to Export                            |                                   |              |          |
| © Ope<br>● Map<br>© Emb | nStreetMa<br>Image (sh<br>peddable H | p XML Data<br>ows standard<br>TML | d layer)     |          |
| Options                 |                                      |                                   |              |          |
| Format                  | JPEG 💌                               | 6                                 |              |          |
| Scale 1                 | 14000                                | (max                              | 1 : 6950)    |          |
| Image S                 | ize 933 x 1                          | 043                               | 7            |          |
|                         |                                      | Export                            | - (8         |          |

#### Step 2: Create a World File:

#### The created world file needs to be located in the same directory as the bitmap file.

To prepare for a world file, we need to calculate map parameters by using the recorded data from OpenStreetMap, then use text editor to create the world file.

- 9. Open http://egb13.net/2009/03/worldfile-calculator/
- **10.** Enter the **Latitude** and **Longitude** two of corners recorded in 5.
- **11.** Enter the **Width** and **Height** of the map recorded in 7. The first box is Width, and the second is Height.
- **12.** Click **Calc** to calculate the map parameters.

14. Create a Text Document and open.

15. Copy the calculated parameters in 13 to the

**13.** Copy the parameters.

text editor.

| Calculate Worldfile<br>Use "N" and "W" if entering northing and easting<br>instead of latitude and longitude.                                                                                                    |
|----------------------------------------------------------------------------------------------------|
| First corner:<br>45.51361 N • 122.83232 W • 10<br>Second corner:<br>45.48786 N • 122.79948 W •                                                                                                    |
| Image size:<br>width:<br>933 px height:<br>1043 px                                                                                                    |
| worldfile:<br>12<br>1.0000351982851018148<br>8<br>0.00000<br>0.00000<br>0.000024688398849474<br>747<br>-122.83230240085744<br>45.513597655800574<br>.s. of these for the suffix:<br>.s. of<br>.s. of |
|                                                                                                    |

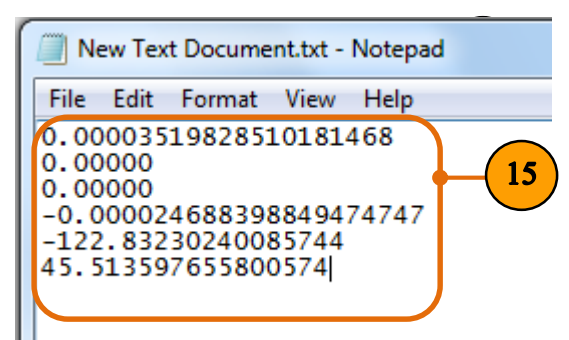

- **16.** Save it to the same folder as the Bitmap file exported from OpenStreetMap, and use the same name.
- **17.** Change .txt to the matched file extension.

| Bitmap Extension | World File Extension |
|------------------|----------------------|
| bmp              | bpw                  |
| jpg              | jgw                  |

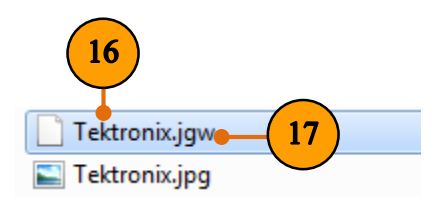

## **Quick Tip:**

- The bitmap file and the world file have to be located in the same directory.
- OpenStreetMap uses + and to present North/South and East/West, but this map parameter calculator uses N/S and E/W to indicate direction. Do not enter the negative number.
- Inversed width and height of map may cause error in SPECMON.

18. Click Load map in Tek RSA Map

- **19.** Choose the map file type.
- 20. Select the map you created.

**21.** The selected map will be loaded into RSA Map.

Lat: 45.513540 | Long: -122.841668 Scale: 1:41567

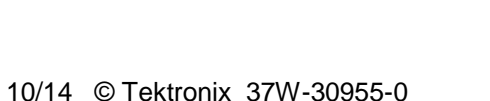

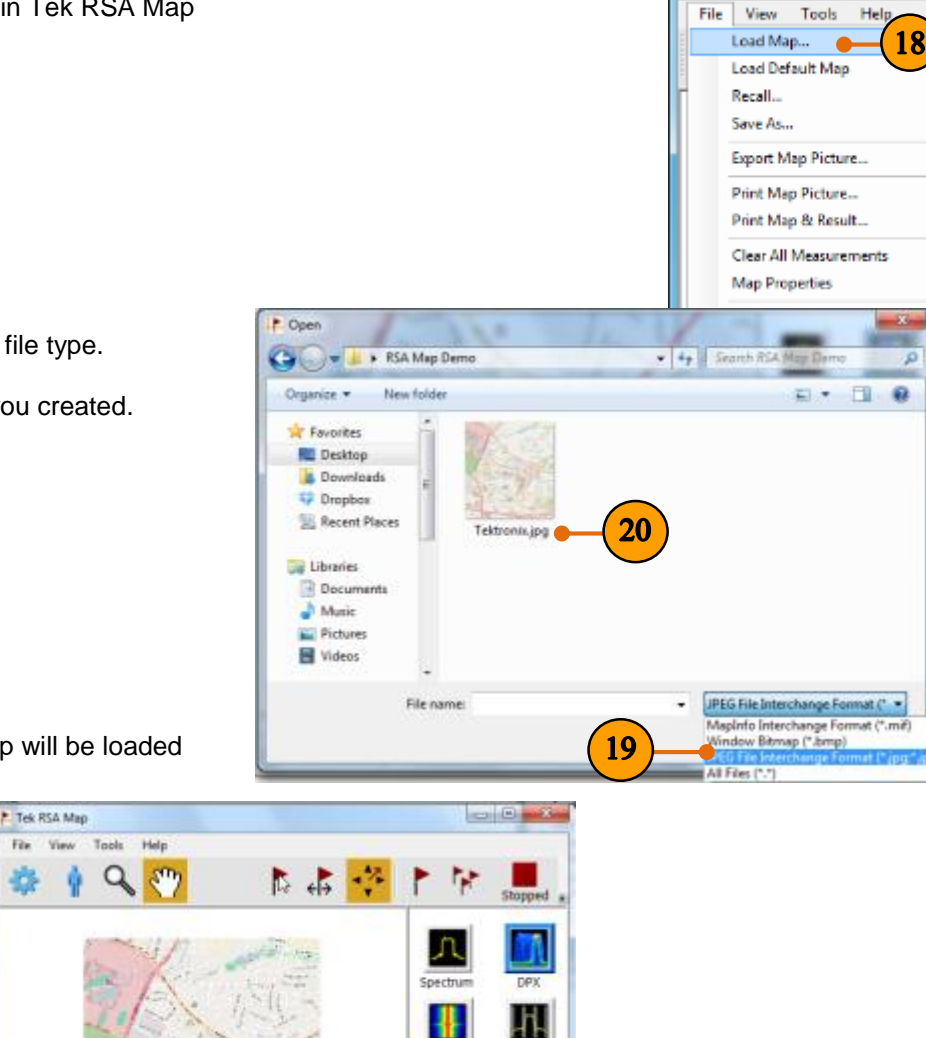

AMPL S

Data fre

ü

Tektronic.jpg

true: 136.8° mag: 120.8°

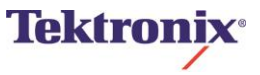

🐥 Tek RSA Map